## GO by Spark - How to add, edit, and archive Scribe content on the Content Library?

GO Libraries have all staff, event, content, and venue data from the client that populates on guest facing materials. Users have the ability to add and edit library items through GO.

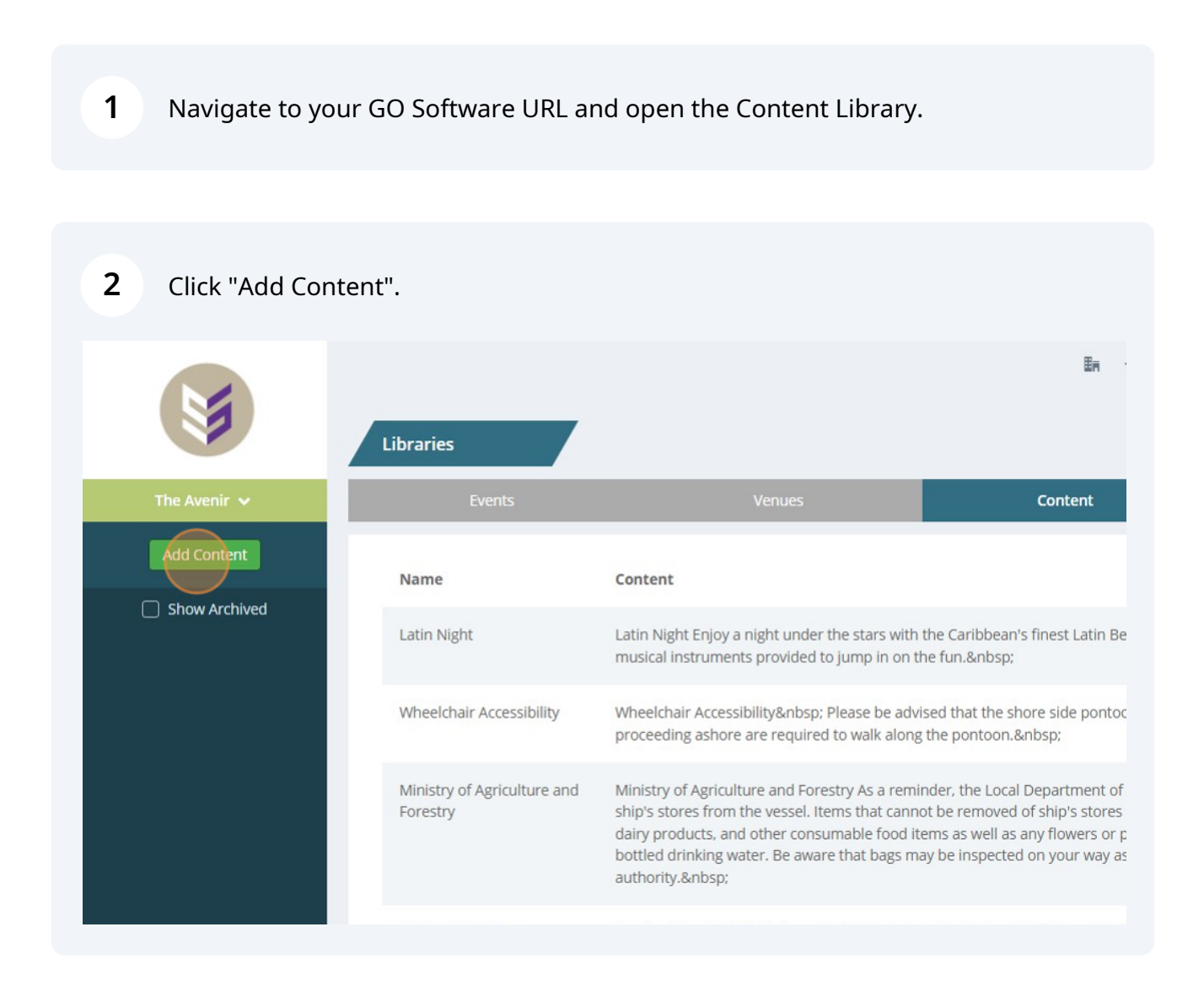

**3** In the "Name" field, write an internal name to identify the Content Blurb.

| Venir V                | Event Library<br>Name               | Create Content                    |
|------------------------|-------------------------------------|-----------------------------------|
| Content<br>bw Archived | Latin Night                         | Name                              |
|                        | Wheelchair Accessibilit             | Paragraph ∨ B I U ∷≣ ≟≣ ≡ ≡ ≡ Ø E |
|                        | Ministry of Agriculture<br>Forestry |                                   |

4 In description section, write exactly what should populate including a title if needed. Users have the ability to change the style of the text.

| ~     |                         |                                                                                                    |
|-------|-------------------------|----------------------------------------------------------------------------------------------------|
|       | Name                    |                                                                                                    |
| int   | Latin Night             | Name                                                                                                    |
| hived | Latin Night             | Farewell Message                                                                                                    |
|       | Wheelchair Accessibili  | Paragraph $\vee$ <b>B</b> $I$ $\square$ $\vdots$ $\vdots$ $\vdots$ $\equiv$ $\equiv$ $\equiv$ $\mathscr{S}$ $\boxplus$ $\vee$ |
|       |                         | V Paragraph                                                                                                    |
|       | Ministry of Agriculture | HEADING 1                                                                                                    |
|       | Forestry                | Heading 2                                                                                                    |
|       |                         | Heading 3                                                                                                    |
|       |                         | Heading 4                                                                                                    |
|       | Quote of the Day        | Heading 5 aily Program                                                                                                    |
|       | Tay 9 Duty Free         | Heading 6                                                                                                    |
| _     | Tax & Duty Free         | Preformatted Subm                                                                                                    |
|       | The Grad                |                                                                                                    |
|       | The See                 | The Seak open: Poultalizing Redu Therapy - It you suffer from swellon/hear                                                    |

Click here to add a URL for the content blurb. This URL will populate and be accessible when this piece of content is displayed in the Digital Daily Program.

| anna tilleanna - Cardhath tilleanna - Cardhath tilleanna                                                                     |                                                                                                    |
|----------------------------------------------------------------------------------------------------|----------------------------------------------------------------------------------------------------|
| ate Content                                                                                                    | × C Enter Sea                                                                                                    |
| ne<br>rewell Message                                                                                                    | usicians. There will be fun had by all and musical                                                                                                    |
| $\exists a ding 1 \lor B I \sqcup \exists \exists \equiv \equiv \equiv \varnothing \boxplus \lor$ $ANK YOU FOR VISITING US!$ | not wheelchair accessible. Guests proceeding asho                                                                                                    |
|                                                                                                    | ulture regulations prohibits the remove of ship's st<br>clude fruit, vegetables, meat, dairy products, and o<br>e commercially bottled drinking water. Be aware th<br>uthority. |
| Hide from Digital Daily Program                                                                                              | the beach."  - unknown                                                                                                    |

6 If this content should be hidden from the Digital Daily Program and only be displayed on the print program when added, choose "Hide from Digital Daily Program".

| Add Content  | Latin Night                         | Name<br>Farewell Message                                                                                                    |
|--------------|-------------------------------------|----------------------------------------------------------------------------------------------------|
|              |                                     | Heading 1 $\vee$ <b>B</b> $I \ \cup{U}$ $\vdots$ $\vdots$ $\equiv$ $\equiv$ $\equiv$ $\equiv$ $\equiv$ $\equiv$ $\equiv$ $\equiv$ $\equiv$ $\equiv$          |
|              | Ministry of Agriculture<br>Forestry |                                                                                                    |
|              | Quote of the Day<br>Tax & Duty Free | Hide from Digital Daily Program                                                                                                    |
| xport to CSV | The Spa                             | The Spa  Revitalizing Body Therapy - If you suffer from<br>Combining an invigorating salt scrub, draining lymphatic ma<br>spaces available. Today ONLY \$99. |

## 5

## To edit the content, simply click on the content blurb to edit and make the corresponding changes.

7

| ed | IMPORTANT NUMBERS                   | IMPORTANT NUMBERS Dining ReservationsDial 2 Concierg<br>ReservationsDial 5 Room ServiceDial 2 Concierg<br>ClubsDial 4 Shore Excursions |
|----|-------------------------------------|----------------------------------------------------------------------------------------------------|
|    | DRINK OF THE DAY                    | DRINK OF THE DAY Enjoy Drunken Monkey Rum Cocktails in our Pool Bar for c                                                              |
|    | PORT AGENT CONTACT                  | PORT AGENT CONTACT INFORMATION Samantha Williams Mobile: +1 (305) XX                                                                   |
|    | Header - TEEN & KIDS CLUB           | Teen & Kids Club                                                                                                    |
|    | HELPFUL TIPS FOR<br>TOMORROW'S PORT | IN THE KNOW FOR TOMORROW'S PORT OF CALL Talk to our Excursions and $P_{f}$ in the Theater.                                             |
|    | Bad Weather                         | Mist out on deck                                                                                                    |
|    | Farewell Message                    | Thank you for visiting us!                                                                                                    |
|    |                                     |                                                                                                    |

8 Content cannot be deleted but users have the ability to archive the content blurbs. Simply select the existing Content Blurb and click "Archive".

| Name                                                                                       |                                              |
|--------------------------------------------------------------------------------------------|----------------------------------------------|
| Farewell Message                                                                           | Dial 3 Show                                  |
| Paragraph $\vee$ <b>B</b> $I \ \cup$ $\vdots$ $\vdots$ $\vdots$ $\equiv$ $\equiv$ $\equiv$ | al 6 Main DeskD                              |
| THANK YOU FOR VISITING US                                                                  | \$5!                                         |
|                                                                                            |                                              |
|                                                                                            | XXX Email: portagent1@portagent.com &nb:     |
|                                                                                            |                                              |
|                                                                                            |                                              |
| Hide from Digital Daily Program                                                            | Shopping Experts! Come join the presentation |
| Archive Submit                                                                             |                                              |
| wist out on deckarbsp,                                                                     |                                              |
|                                                                                            |                                              |
|                                                                                            |                                              |

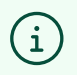

Tip! Click "Export to CSV" in the bottom left corner if you want to download all content data to a CSV file.